# Meraki System Managerを使用したiOS用 Anyconnect PerApp VPNの設定

# 内容

概要 前提条件 要件 使用するコンポーネント 背景説明 設定 ステップ1: Cisco Meraki Systems ManagerへのiOSデバイスの登録 ステップ2: 管理対象アプリのセットアップ ステップ3: PerApp VPNプロファイルの設定 ステップ4: アプリケーションセレクタの設定 ステップ5: アプリケーションごとのASAのVPN設定例 確認 6. AnyConnectアプリケーションでのプロファイルインストールの確認 トラブルシュート

### 概要

このドキュメントでは、Meraki Mobile Device Manager(MDM)、System Manager(SM)で管理され ているApple iOSデバイスでPerApp VPNを設定する方法について説明します。

# 前提条件

### 要件

- AnyConnect v4.0 PlusまたはApexライセンス。
- Per App VPNをサポートするためのASA 9.3.1以降。
- Cisco Enterprise Application SelectorツールはCisco.comから入手できます。

### 使用するコンポーネント

このドキュメントの情報は、次のソフトウェアのバージョンに基づいています。

- ASA 5506W-Xバージョン9.15(1)10
- iPad iOSバージョン15.1

このドキュメントの情報は、特定のラボ環境にあるデバイスに基づいて作成されました。このド キュメントで使用するすべてのデバイスは、初期(デフォルト)設定の状態から起動しています 。本稼働中のネットワークでは、各コマンドによって起こる可能性がある影響を十分確認してく ださい。

# 背景説明

このドキュメントには、次に示すプロセスは含まれません。

- ・クライアント証明書を生成するためのシステムマネージャでのSCEP CAの設定
- ・iOSクライアント用のPKCS12クライアント証明書の生成

### 設定

### ステップ1: Cisco Meraki Systems ManagerへのiOSデバイスの登録

1.1. [Systems Manager] > [Add Devices] に移動します。

| ululu<br>cisco Meraki     | Q Search Dashboard |                         |               | € Announcements * ① Help *     |                        |           |                 |  |
|---------------------------|--------------------|-------------------------|---------------|--------------------------------|------------------------|-----------|-----------------|--|
|                           | + Map Satellite #  | Address, zip code, etc. | Go            | Argelia                        | Libia                  | Egipto    | Hide table Pers |  |
| Systems Manager 🛛 👻       | E E                | Networks                |               | Network tags                   |                        | c.        | Devices         |  |
|                           | Tag - Con          | nbine - Delete Search   | ✓ 1 network O | over the last week: 0 SM devic | ces                    |           | CSV - +         |  |
| Systems Manager           |                    |                         |               | Clients Tags                   | Network type           | Devices   | Offline devices |  |
| Organization              | Overview           | Apps                    | General       | 0                              | MDM                    | 0         | 0               |  |
| Organization              | Devices            | Settings                | Owners        | Benin                          | A A                    | 2 / (     |                 |  |
|                           | Мар                | VPP                     | Tags          | e Togo Nigeria                 | 15-5-5                 | Sudán     | Etiopía         |  |
|                           | Remote desktop     |                         | Policies      | OLagos                         | Camerún Centroafricana | del Sur   |                 |  |
|                           | Event log          | Add devices             | Geofencing    | Golfo de<br>Guinea             | - VA -                 | mind      | Somalia         |  |
|                           | Software           |                         | Alerts        | Ecuatorial                     |                        | Uganda    | Kenia           |  |
|                           |                    |                         |               |                                | Repúbli<br>Democrá     | ca Ruanda | Nairobi         |  |
| Summary Skinasa del Congo |                    |                         |               |                                | go Burundi             |           |                 |  |
|                           | PIAUL PJ           | ARAÍBA                  |               |                                | 1. 1. 15               | Tan       | zania o         |  |

1.2. [iOS] オプションをクリックして登録を開始します。

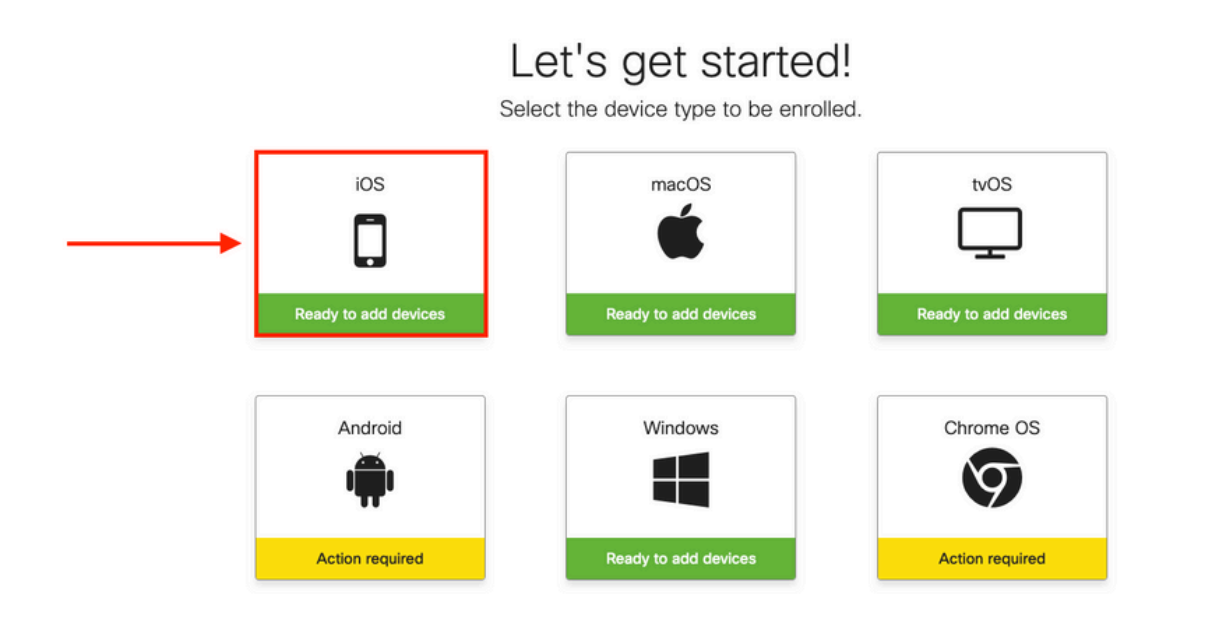

1.3.インターネットブラウザ経由でデバイスを登録するか、カメラでQRコードをスキャンします 。このドキュメントでは、登録プロセスにカメラを使用しました。

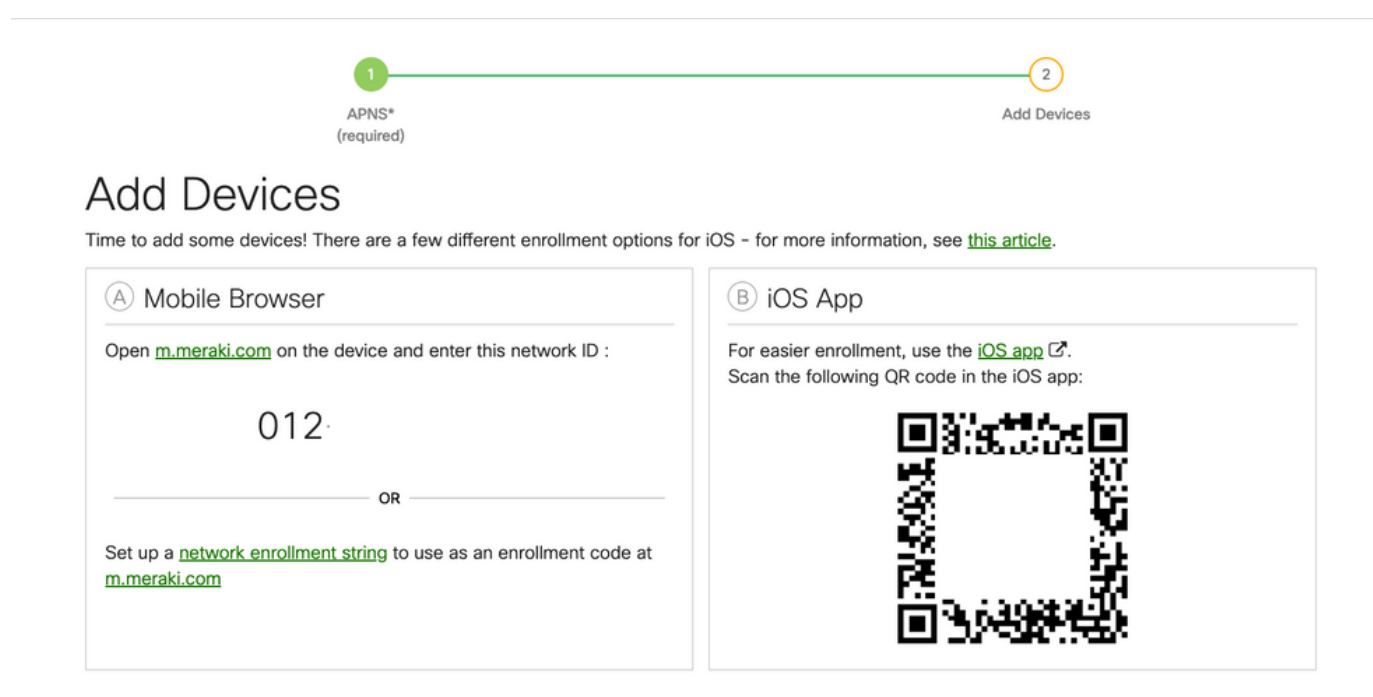

1.4.カメラがQRコードを認識したら、ポップアップ表示される**Safariで「meraki.com」を開く**通 知を選択します。

| WEBSITE QR CODE<br>Open "meraki.com" in Safari<br>APNS*<br>(required)<br>Add Devices<br>Time to add some devices! There are a few different enrollment options for      | Add Dev                                                                                                    | Arices                |
|----------------------------------------------------------------------------------------------------|----------------------------------------------------------------------------------------------------|-----------------------|
| A Mobile Browser                                                                                                    | B iOS App                                                                                                    |                       |
| Open <u>m.meraki.com</u> on the device and enter this network ID : O12 OR Set up a <u>network enrollment string</u> to use as an enrollment code at <u>m.meraki.com</u> | For easier enrollment, use the <u>iOS app</u> C<br>Scan the following QR code in the iOS ap<br><b>I I I I I I I I I I</b> |                       |
| © Apple Configurator                                                                                                    | D Send enrollment link                                                                                                    | SQUARE                |
| Another option for installing the management profile on a large<br>number of devices is <u>Apple Configurator</u> . Below is a link to the                              | Alternatively, send an enrollment link via                                                                                | SMS or e-mail.<br>SMS |

1.5.プロンプトが表示されたら、**Register**を選択します。

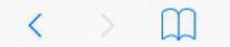

a meraki.com

c 🕆 +

#### Meraki SM Setup

#### Step 1: Enter your Network ID

The Network ID is either a 10-digit code or a combination of letters, numbers, or characters (e.g. <u>123-456-7890</u> or network-id).

By installing Systems Manager on your device you acknowledge that you have read and understood the terms of our <u>Privacy</u> Policy.

| 012-     |  |
|----------|--|
| UTE      |  |
| Register |  |

### 1.6. [Allow] を選択して、デバイスがMDMプロファイルをダウンロードできるようにします。

| < | m | ■ n12.meraki.com                                                                                       | C | Û | + | D |
|---|---|----------------------------------------------------------------------------------------------------|---|---|---|---|
|   |   | Meraki SM Setup                                                                                        |   |   |   |   |
|   |   | Registration complete!                                                                                 |   |   |   |   |
|   |   | Waiting for your device to check in                                                                    |   |   |   |   |
|   |   | Click here to try enrolling again.                                                                     |   |   |   |   |
|   |   | This website is trying to download a configuration profile. Do you want to allow this?<br>Ignore Allow |   |   |   |   |

#### 1.7. [Close] を選択してダウンロードを完了します。

| < | × | 🔒 n12.meraki.com                                                                       | C | Û | + |  |
|---|---|----------------------------------------------------------------------------------------|---|---|---|--|
|   |   | Meraki SM Setup                                                                        |   |   |   |  |
|   |   | Registration complete!                                                                 |   |   |   |  |
|   |   | Waiting for your device to check in                                                    |   |   |   |  |
|   |   | Click here to try enrolling again.                                                     |   |   |   |  |
|   |   | Profile Downloaded<br>Review the profile in Settings app if<br>you want to install it. |   |   |   |  |
|   |   | Close                                                                                  |   |   |   |  |

1.8. iOS Settings Appに移動し、左側のペインで**Profile Downloaded**オプションを見つけて、 **Meraki Management**セクションを選択します。

| Sottingo                             | General                    | Profile |   |
|--------------------------------------|----------------------------|---------|---|
| Settings                             | DOWNLOADED PROFILE         |         |   |
|                                      | Meraki Mana<br>Meraki Inc. | agement | > |
| Apple ID, iCloud, iTunes & App Store |                            |         |   |
| Profile Downloaded                   |                            |         |   |
| Profile Downloaded                   |                            |         |   |
| Airplane Mode                        | D                          |         |   |
| ᅙ Wi-Fi Mars                         | hall                       |         |   |
| Bluetooth                            | On                         |         |   |
|                                      |                            |         |   |

1.9. [Install] オプションを選択して、MDMプロファイルをインストールします。

|                                      | Cancel Install Profile                                                     | tall |
|--------------------------------------|----------------------------------------------------------------------------|------|
| Settings                             |                                                                            |      |
|                                      | Meraki Management<br>Meraki Inc.                                           |      |
| Apple ID, iCloud, iTunes & App Store | Signed by *.meraki.com<br>Verified ✓                                       |      |
| Profile Downloaded                   | Description Meraki Systems Manager<br>Contains Device Enrollment Challenge |      |
|                                      | More Details                                                               | >    |
| > Airplane Mode                      |                                                                            |      |
| 🛜 Wi-Fi Marshall                     | Remove Downloaded Profile                                                  |      |

1.10. SMアプリケーションを**インストール**するためのアクセス権を付与する必要があります。

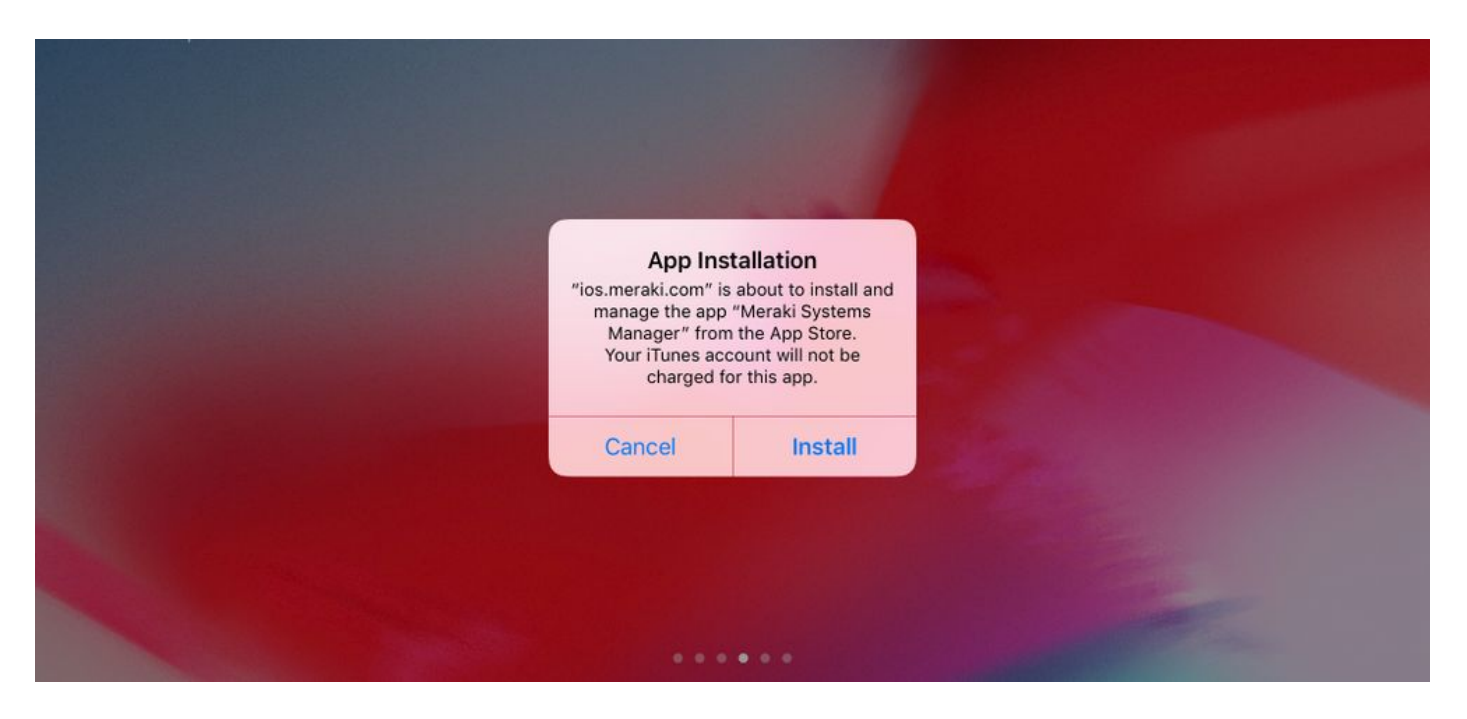

1.11.ホーム画面にある最近ダウンロードしたMeraki MDMというアプリケーションを開きます。

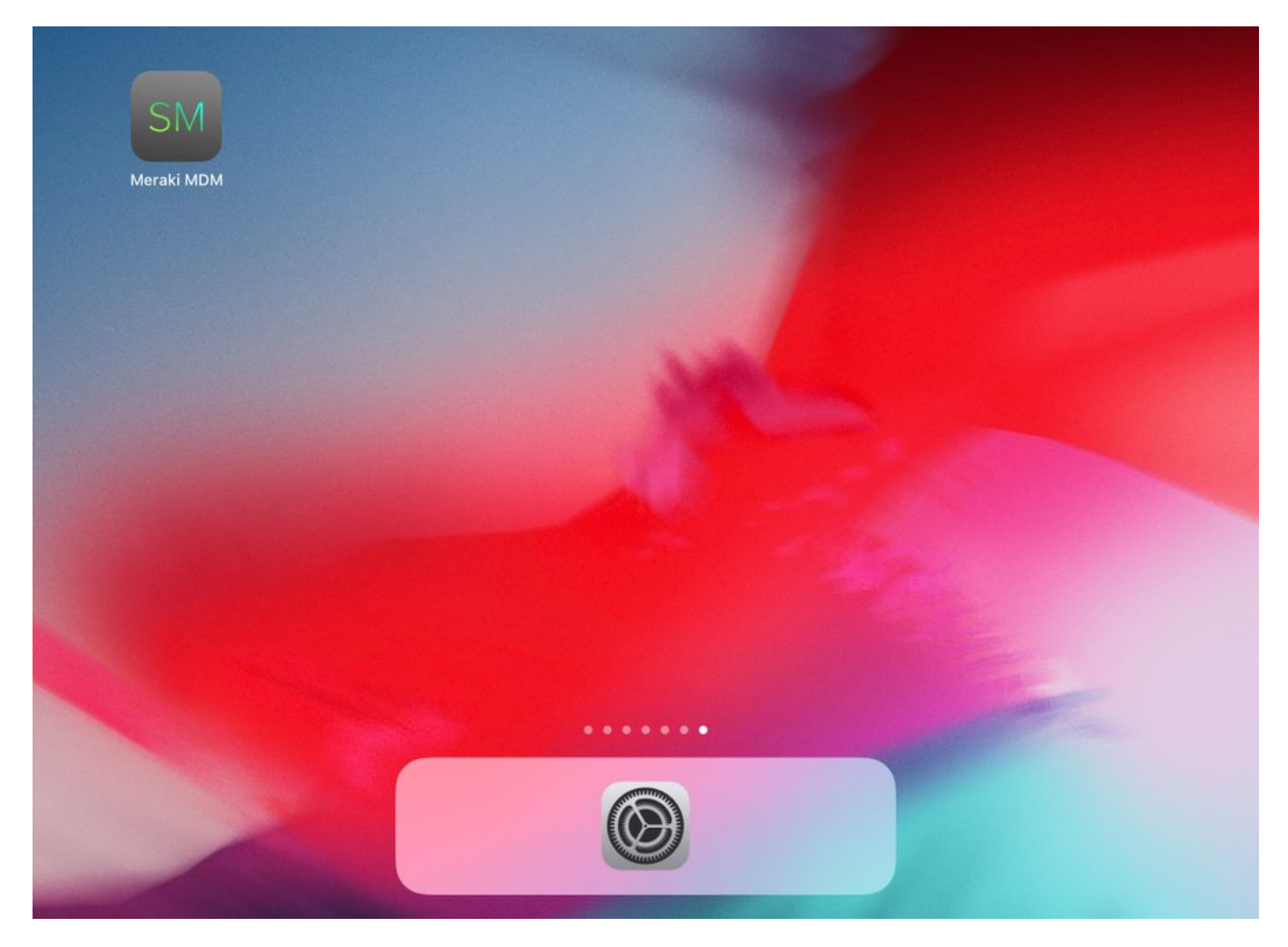

1.12.すべてのステータスに、登録が完了したことを示す緑色のチェックマークが付いていること を確認します。

| Home                                                                                                    |              |
|----------------------------------------------------------------------------------------------------|--------------|
| STATUS                                                                                                   |              |
| Connected                                                                                                | >            |
| Enrolled                                                                                                 | >            |
| Compliant                                                                                                | >            |
| Contraction                                                                                              | >            |
| RECENT ACTIVITY                                                                                          |              |
| <ul> <li>Meraki Systems Manager</li> <li>A managed app was added on Apr 14, 2020, 10:27:06 PM</li> </ul> | 器 10:27 PM > |
|                                                                                                    |              |
|                                                                                                    |              |
|                                                                                                    |              |
|                                                                                                    |              |
|                                                                                                    |              |

### ステップ2:管理対象アプリのセットアップ

Home

o

このドキュメントの後半でPerApp用のトンネルアプリをセットアップするには、SMを介してこ れらの同じアプリケーションを管理する必要があります。この設定例では、FirefoxはPer Appを 介してトンネリングされることを意図しているため、管理対象アプリに追加されます。

Backpack

Apps

2.1. [Systems Manager] > [Manage] > [Apps] に移動し、管理対象アプリケーションを追加します

| dialiti<br>cisco Meraki | Q Search Dashboard v3 Announcements * () Help *                |                                               |                                                     |                            |                         |                                     |              |                 |                 |
|-------------------------|----------------------------------------------------------------|-----------------------------------------------|-----------------------------------------------------|----------------------------|-------------------------|-------------------------------------|--------------|-----------------|-----------------|
| NETWORK                 | New in Dashboard: Introduc                                     | ing upcoming Meraki health fe                 | aature - Guided CRC Trouble                         | shooting Flow and 4 oth    | her features. <u>Re</u> | ad more.                            |              |                 | ×               |
|                         | Meraki has recently update                                     | d our list of subprocessors. Se               | e the Meraki subprocessors                          | page to learn more.        |                         |                                     |              |                 | ×               |
| Systems Manager         | MONITOR                                                        | MANAGE                                        | CONFIGURE                                           |                            |                         |                                     |              |                 |                 |
| Organization            | Overview<br>Devices<br>Trusted Access<br>Map<br>Remote desktop | Apps<br>Settings<br>VPP<br>DEP<br>Add devices | Conners<br>Owners<br>Tags<br>Policies<br>Geofencing | contact support to rec     | cover access to t       | talia<br>Croacia<br>Serbia<br>Butor | Mar Negro    | Georgia         | X<br>Hide table |
|                         | Event log<br>Software<br>Command line                          |                                               | Alerts<br>Software installer                        | Net er the last week: 1 SM | twork tags<br>I device  |                                     |              | Devices         | CSV - +         |
|                         | Summary                                                        |                                               |                                                     | Clients                    | Tags                    | Network type                        | Devices<br>0 | Offline devices |                 |

2.2. [Add app] オプションを選択します。

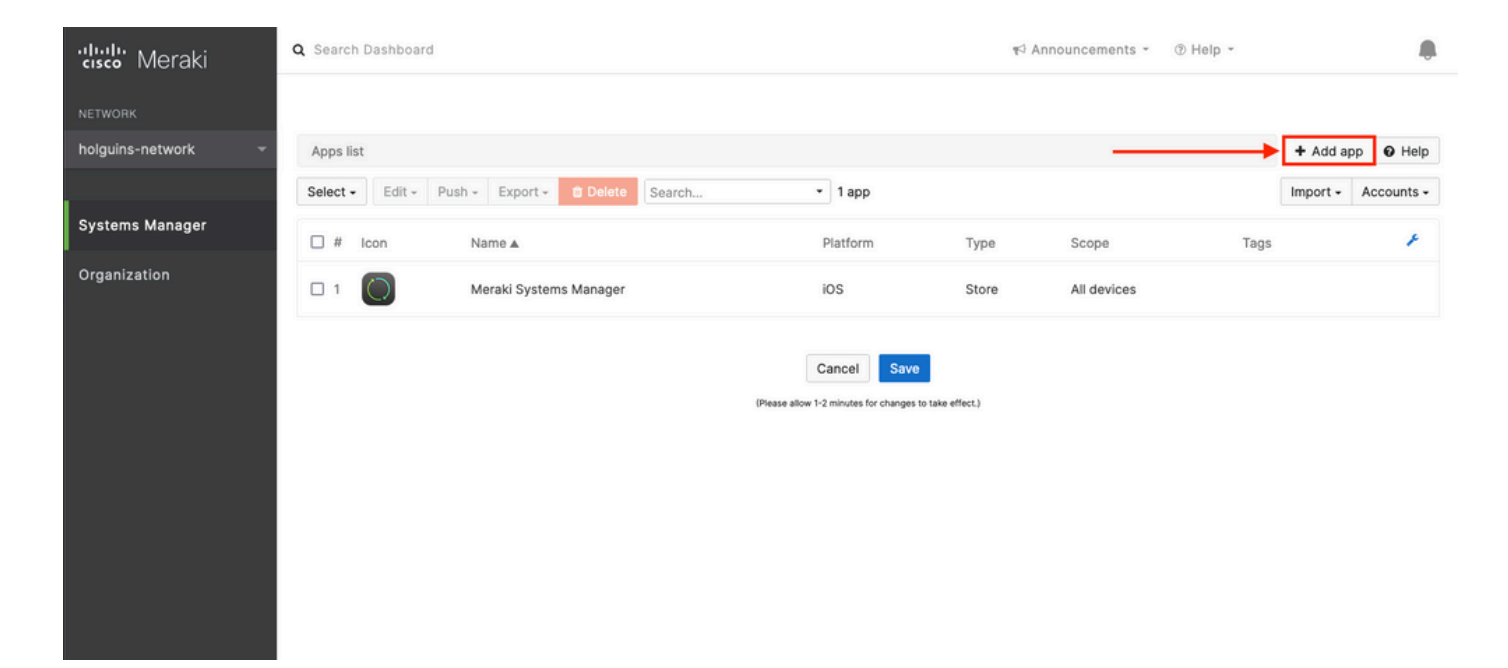

2.3.アプリケーションの種類(App Storeアプリ、カスタム、B2B)をアプリの保存場所に基づい て選択します。選択したら、[Next] を選択します。

この例では、アプリケーションはApp Storeにパブリックに保存されます。

| ululu<br>uso Meraki | Q Search Dashboard   |                                                                                                    | 🕫 Anno | ouncements - | ⑦ Help + |            |            |
|---------------------|----------------------|----------------------------------------------------------------------------------------------------|--------|--------------|----------|------------|------------|
| NETWORK             |                      | Add an app                                                                                                    | ×      |              |          |            |            |
| holguins-network -  | Apps list            | App platform                                                                                                    |        |              |          | + Add app  | Help       |
| Systems Manager     | Belect + Edit + Pusr | App type                                                                                                    |        | Scope        | Tags     | Import + A | Accounts + |
| "<br>Organization   | 1                    | <ul> <li>App Store app<br/>Search for an app from the IOS App Store.</li> <li>Custom (Enterprise) app<br/>Upload an .ipa file, provide a manifest URL, or upload a manifest plist.</li> <li>B2B app<br/>Provide the ITunes ID for a custom B2B app.</li> </ul> | Next   | All devices  |          |            |            |
|                     |                      |                                                                                                    | Next   |              |          |            |            |

2.4.プロンプトが表示されたら、目的のアプリケーションを検索し、アプリケーションのダウン ロード元のリージョンを選択します。アプリを選択したら、[Save] を選択します。

**注**:国がAppleアカウントの地域と一致しない場合は、アプリケーションで問題が発生する 可能性があります。

| cisco Meraki       | Q Search Dashboard                                                                                                    | ⑦ Help * hol | guins@cisco.com + 🦺 |
|--------------------|----------------------------------------------------------------------------------------------------|--------------|---------------------|
| NETWORK            |                                                                                                    |              |                     |
| holguins-network 👻 | Apps list / New app                                                                                                    | < 🔘          | + Add app O Help    |
|                    | Add new iOS app                                                                                                    |              |                     |
| Systems Manager    | firefox   United States                                                                                                   |              |                     |
| Organization       | Firefox: Private, Safe Browser       (org.mozilia.los.Firefox)                                                            |              |                     |
|                    | Firefox Focus: Privacy browser Cancel Save (org.mozilla.los.Focus) (Please allow 1-2 minutes for changes to take effect.) |              |                     |
|                    | Microsoft Edge: Web Browser     (com.microsoft.msedge)                                                                    |              |                     |
|                    | Microsoft Bing Search<br>(com.microsoft.bing)                                                                             |              |                     |

2.5.目的のアプリケーションをすべて選択したら、[Save] をクリックします。

## ステップ 3: PerApp VPNプロファイルの設定

3.1. [システムマネージャ(Systems Manager)] > [管理(Manage)] > [設定(Settings)] に移動します

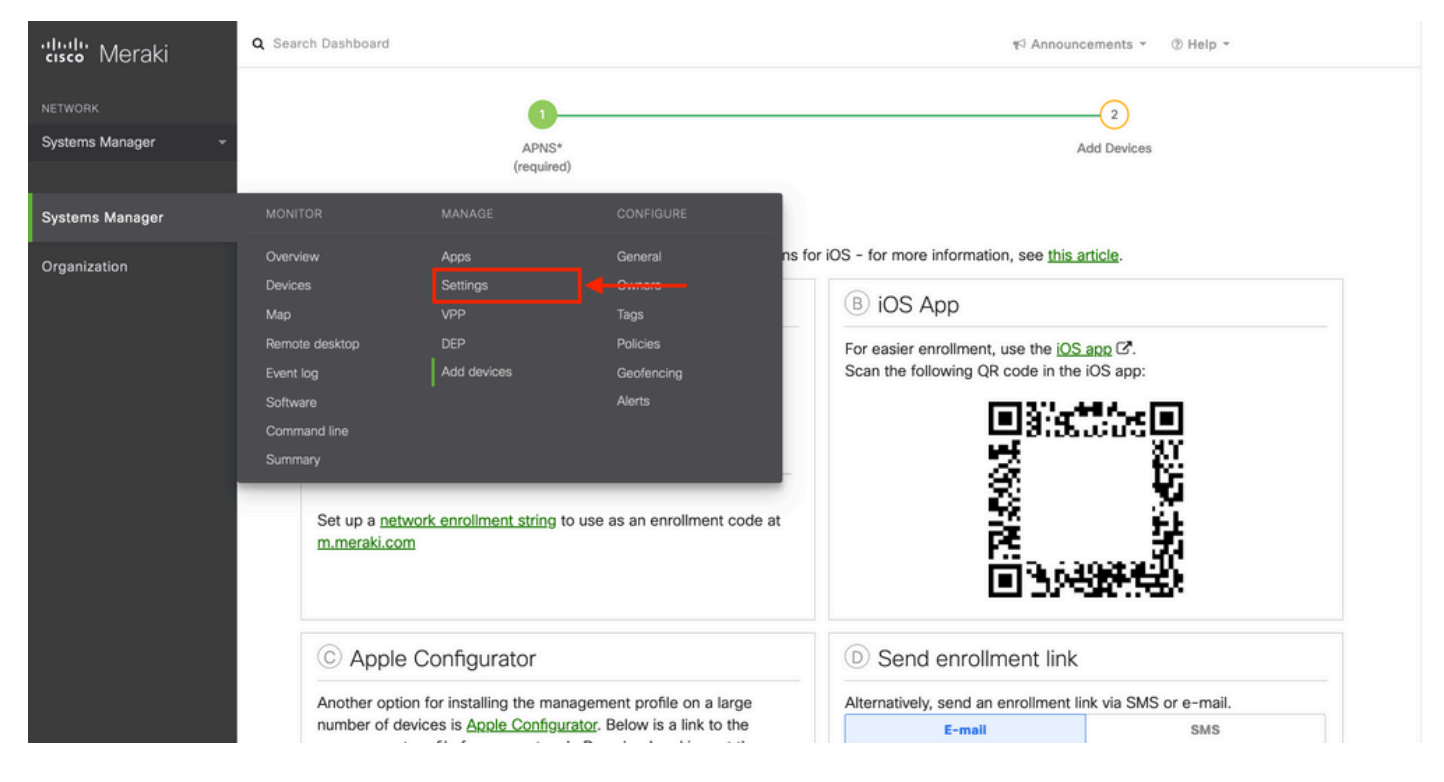

3.2. [Add profile] オプションを選択します。

| NETWORK           | Profiles list      |                                                        |            |      |          |              | + Add profile |  |  |
|-------------------|--------------------|--------------------------------------------------------|------------|------|----------|--------------|---------------|--|--|
| Systems Manager 👻 | Q Search profiles, | Q Search profiles, or select to edit                   |            |      |          |              |               |  |  |
| Sustama Managar   | Name •             | Payloads                                               | Scope      | Tags | Targeted | Installed on | ×             |  |  |
| Systems Manager   | default            |                                                        | No devices |      | 0        | 0            |               |  |  |
| Organization      | 1 result           |                                                        |            |      |          |              |               |  |  |
|                   |                    | Cancel Save                                            |            |      |          |              |               |  |  |
|                   |                    | (Please allow 1-2 minutes for changes to take effect.) |            |      |          |              |               |  |  |

3.3. [Device profile (default)] を選択し、[Continue]をクリックします。

|                             | Add new profile                                 |                  | ×            |              |               |      |
|-----------------------------|-------------------------------------------------|------------------|--------------|--------------|---------------|------|
| Profiles list               |                                                 |                  |              |              | + Add profile | Help |
| Q Search profiles, or selec | Standard                                        |                  |              |              |               | ×    |
|                             | O Device profile (default)                      | Supported on all | device types |              |               |      |
| Name • Pay                  | O Copy an existing profile                      |                  |              | Installed on |               | ×    |
| default                     | Advanced 0                                      |                  |              | 0            |               |      |
| 1 result                    | O User profile (Apple)                          | Supported on iOS | t macOS      |              |               |      |
|                             |                                                 | Supported on     | Chromo       |              |               |      |
|                             | O user profile (Chrome)                         | Supported on     | © Chrome     |              |               |      |
|                             | <ul> <li>Upload custom Apple profile</li> </ul> | Supported on iOS | 🗯 macOS      |              |               |      |
|                             |                                                 |                  |              |              |               |      |
|                             |                                                 | Cancel           | Continue     |              |               |      |
|                             |                                                 |                  |              |              |               |      |

3.4. [Profile Configuration] メニューが表示されたら、[Name] を入力し、[Scope] でターゲットデ バイスを選択します。

| දිරිූි Profile configuration | Profile Configuration     |                                      |                |                         |   |
|------------------------------|---------------------------|--------------------------------------|----------------|-------------------------|---|
| + Add settings               | Туре                      | Device profile                       |                |                         |   |
|                              | Name                      | PerAppVPN-Profile                    |                |                         |   |
|                              |                           | The name that will be shown to users |                |                         |   |
|                              | Description               |                                      |                |                         |   |
|                              |                           |                                      | ĥ              |                         |   |
|                              |                           | Optional                             |                |                         |   |
|                              | Profile Removal Policy    |                                      |                |                         |   |
|                              | Removal Policy ()         | Allow users to remove this profile   |                |                         |   |
|                              | Targets                   |                                      |                |                         |   |
|                              | Group type                | Manual Named Configure tage          | S              |                         |   |
|                              | Scope                     | All devices                          | Ŧ              | Convert to target group |   |
|                              | Installation target       | All devices                          |                |                         |   |
|                              | Status                    |                                      |                |                         |   |
|                              | Device in scope: 1 device |                                      |                |                         |   |
|                              | # Name                    | System type                          | Install status | Tags                    | × |
|                              | 1 iPad                    | iPad (6th Gen.)                      | Not installed  |                         |   |

3.5. [Add settings] を選択し、プロファイルのタイプを[iOS Per App VPN] でフィルタリングして 、次に示すオプションを選択します。

| Profiles list / PerAppVPN-Profile                                |                                                                                                    | + Add profile | @ Help |
|------------------------------------------------------------------|----------------------------------------------------------------------------------------------------|---------------|--------|
| PerAppVPN-Profile                                                |                                                                                                    |               |        |
| <ul><li>♀ Profile configuration</li><li>♦ Add settings</li></ul> | Add new settings payload<br>Device type All types & iOS & macOS & tvOS & Android & Chrome # Windows |               |        |
|                                                                  | Q per app                                                                                           |               | ×      |
|                                                                  | iOS Per App VPN<br>Supported on iOS                                                                 |               | >      |
|                                                                  |                                                                                                    |               |        |
|                                                                  | Cancel Save                                                                                         |               |        |

#### 3.6.メニューが表示されたら、次の例に基づいて接続情報を書き込みます。

Systems Managerでは、これらの接続に対して、SCEPと手動登録という2つの証明書登録がサポートされています。この例では、手動登録が使用されています。

**注**:このオプションでは証明書ファイルを追加するための新しいメニューが表示されるため、テキストボックスに入力したら[Add credential] を選択します。

| alah sa sa         | Profiles list / New profile / iOS Per Ap | p VPN                  | + Add profile                                                                                   | Help |
|--------------------|------------------------------------------|------------------------|-------------------------------------------------------------------------------------------------|------|
| cisco Meraki       | New profile                              |                        |                                                                                                 |      |
| NETWORK            |                                          |                        |                                                                                                 |      |
| holguins-network - | နိုင္လ်ို Profile configuration          | iOS Per App VPN dia    | O He                                                                                            | elp  |
|                    | A≡ New certificate x                     | Connection Name        | VPN-Corp Displayed Connection Profile on AnyConnect                                             |      |
| Systems Manager    | VPN-Corp ×                               |                        | Display name of the connection (displayed on the device)                                        |      |
| Organization       | + Add settings                           | Server                 | Vpn.cisco.com ASA IP address or FQDN                                                            |      |
|                    |                                          | Proxy Setup            | None  Configures provies to be used with this VPN connection                                    |      |
|                    |                                          | Connection Type        | Cisco AnyConnect                                                                                |      |
|                    |                                          | Account                |                                                                                                 |      |
|                    |                                          |                        | User account for authenticating the connection                                                  |      |
|                    |                                          | Group                  | Perapp Group-URL configured in the VPN headend AnyConnect Group Name                            |      |
|                    |                                          | Machine Authentication | Certificate v                                                                                   |      |
|                    |                                          |                        | New credential  Add credential Credential for authenticating the connection Select this at last |      |
|                    |                                          | Auto Connect           | [Disabled<br>Automatically control the VPN connection ⊕                                         |      |
|                    |                                          |                        | Send All Traffic Routes all network traffic through the VPN connection                          |      |
|                    |                                          | Safari domains         | Domain<br>Add Safari domain                                                                     |      |

3.7. [クレデンシャルの追加(Add credential)] をクリックして[証明書(Certificate)]メニューにリダイ レクトされたら、証明書の[名前(Name)] を入力し、コンピュータを参照して、.pfxファイル(暗 号化された証明書ファイル)を保護する[パスワード(Password)] を探します。

| cisco Meraki       | Q Search Dashboard                                                                                                    |                                 |                                                       | ¶⊄ Announcements • ⑦ Help •                                                                                                    |                                                                   |
|--------------------|----------------------------------------------------------------------------------------------------|---------------------------------|-------------------------------------------------------|----------------------------------------------------------------------------------------------------|-------------------------------------------------------------------|
| NETWORK            |                                                                                                    |                                 |                                                       |                                                                                                    |                                                                   |
| holguins-network 👻 | Profiles list / New profile / Certificate                                                                                                    |                                 |                                                       |                                                                                                    | + Add profile                                                     |
|                    | New profile                                                                                                    |                                 |                                                       |                                                                                                    |                                                                   |
| Systems Manager    | M. B. G. M.                                                                                                    | 0                               |                                                       |                                                                                                    |                                                                   |
| Organization       | Image: Second comparation       Image: Second comparation       Image: Second comparation | Name<br>Password<br>Certificate | machine-auth<br>Name or description of the credential | io ningún archivo.<br>Istalled into a shared keychain and can be used across a<br>Into the Android Keystore system and can be used acros<br>Iy to uninstall a private key once installed unless you re | pplications.<br>s applications,<br>move the work profile from the |
|                    |                                                                                                    | 0                               | Cancel Save                                           |                                                                                                    |                                                                   |

#### 3.8.証明書が選択されると、証明書ファイル名が表示されます。

| cisco Meraki       | Q Search Dashboard                                                                                              |                                 | ¶⊂ Announcements * ③ H                                                                                                    | elp •                                                                                                  | ł |
|--------------------|----------------------------------------------------------------------------------------------------|---------------------------------|----------------------------------------------------------------------------------------------------|----------------------------------------------------------------------------------------------------|---|
| NETWORK            |                                                                                                    |                                 |                                                                                                    |                                                                                                    |   |
| holguins-network 👻 | Profiles list / New profile / Certificate                                                                       | t.                              |                                                                                                    | + Add profile                                                                                          |   |
|                    | New profile                                                                                                    |                                 |                                                                                                    |                                                                                                    |   |
| Systems Manager    | دمان المعالم المعالم المعالم المعالم المعالم المعالم المعالم المعالم المعالم المعالم المعالم المعالم المعالم ال | Certificate                     |                                                                                                    | <b>Q</b> Help                                                                                          |   |
| Organization       | All machine-auth     x       VPN-Corp     x       + Add settings                                                | Name<br>Password<br>Certificate | machine-auth         Name or description of the credential         image: selecting the credificate file         Password protecting the certificate file         Filename: pfxbln.pfx         Issuer:         Subject/CN:         Expiration:         Select new certificate will be installed into a shared keychain and can be u on Android this certificate will be installed into the Android Keystore system and can b Please note that on Android there is no way to uninstall a private key once installed into evice. | sed across applications.<br>e used across applications.<br>anless you remove the work profile from the |   |
|                    |                                                                                                    |                                 | Cancel Save Please allow 1-2 minutes for changes to take effect.)                                                                                                    |                                                                                                    |   |

3.9.証明書を選択したら、以前使用していたVPNプロファイルに移動し、最近インポートしたクレデンシャルを選択し、トンネリングされたアプリを選択します(この場合はFirefox)。

これが完了したら、Saveをクリックします。

| 'disdo' Meraki     | နိုင္ရဲ့ Profile configuration | iOS Per App VPN 🗉 🛙    | 2                                                                         | Help |
|--------------------|--------------------------------|------------------------|---------------------------------------------------------------------------|------|
|                    | A machine-auth x               | Connection Name        | VPN-Corp                                                                  |      |
| holguins-network 🗸 | VPN-Corp ×                     |                        | Display name of the connection (displayed on the device)                  |      |
| Systems Manager    | + Add settings                 | Server                 | Vpn.cisco.com<br>Hostname or IP address (IPv4 or IPv6) for server         |      |
| Organization       |                                | Proxy Setup            | None →     Configures provides to be used with this VPN connection        |      |
|                    |                                | Connection Type        | Cisco AnyConnect v                                                        |      |
|                    |                                | Account                |                                                                           |      |
|                    |                                |                        | User account for authenticating the connection                            |      |
|                    |                                | Group                  | Perapp AnyConnect Group Name                                              |      |
|                    |                                | Machine Authentication | Certificate v                                                             |      |
|                    |                                |                        | machine-auth  Add credential Credential for authenticating the connection |      |
|                    |                                | Auto Connect           | Disabled ~<br>Automatically control the VPN connection (9                 |      |
|                    |                                |                        | Send All Traffic Routes all network traffic through the VPN connection    |      |
|                    |                                | Safari domains         | Domain                                                                    |      |
|                    |                                |                        | Add Safari domain                                                         |      |
|                    |                                | Apps                   | Select apps                                                               |      |
|                    |                                |                        | Safari (com.apple.mobilesafari)                                           |      |
|                    |                                |                        | Firefox: Private, Safe Browser<br>(org.mozilia.jos.Firefox)               |      |

3.10.プロファイルがターゲットデバイスにインストールされていることを確認する。

| Profiles list                        |          |             |      |          |              | + Add profile | Ø Help |
|--------------------------------------|----------|-------------|------|----------|--------------|---------------|--------|
| Q Search profiles, or select to edit |          |             |      |          |              |               | ×      |
| Name •                               | Payloads | Scope       | Tags | Targeted | Installed on |               | ×      |
| PerAppVPN-Profile                    |          | All devices |      | 1        | 1            |               |        |
| default                              |          | No devices  |      | 0        | 0            |               |        |
| 2 results                            |          |             |      |          |              |               |        |

### ステップ4:アプリケーションセレクタの設定

4.1.シスコのWebサイト

https://software.cisco.com/download/home/286281283/type/282364313/release/AppSelector-2.0からapp selectorをダウンロード<u>する</u>

**注意**:Windowsマシンでアプリケーションを実行してください。表示される結果は、 MacOSデバイスでツールを使用した場合に予想されるものではありません。

4.2. Javaアプリケーションを開きます。ドロップダウンメニューからiOSを選択し、わかりやす い名前を追加して、App IDに\*.\*と入力します。

| Gisco AnyConnect Enterprise Applicatio | n Selector                                     |                 |         | -       |            | ×    |
|----------------------------------------|------------------------------------------------|-----------------|---------|---------|------------|------|
| File Policy About                      |                                                |                 |         |         |            |      |
| iOS                                    |                                                | A               | dd Rule | Impo    | ort from [ | Disk |
| wildcard                               | Friendly Name:<br>App ID:<br>Match Thumbprint: | wildcard<br>*.* |         |         |            |      |
|                                        | Delete                                         |                 | Calcula | te Thur | mbprint    |      |

4.3. [Policy] に移動し、[View Policy] を選択します

| 🕌 Cisco AnyConnect Enterprise Applicatio | on Selector                                    |                 | _            |             | $\times$ |
|------------------------------------------|------------------------------------------------|-----------------|--------------|-------------|----------|
| File Policy About                        |                                                |                 |              |             |          |
| iOs View Policy                          |                                                | A               | dd Rule Im   | port from I | Disk     |
| wildcard                                 | Friendly Name:<br>App ID:<br>Match Thumbprint: | wildcard<br>*.* | Calculate Th | umbprint    |          |
|                                          |                                                |                 |              |             |          |

4.4.表示された文字列をコピーする。(これは後でVPNヘッドエンド設定で使用されます)。

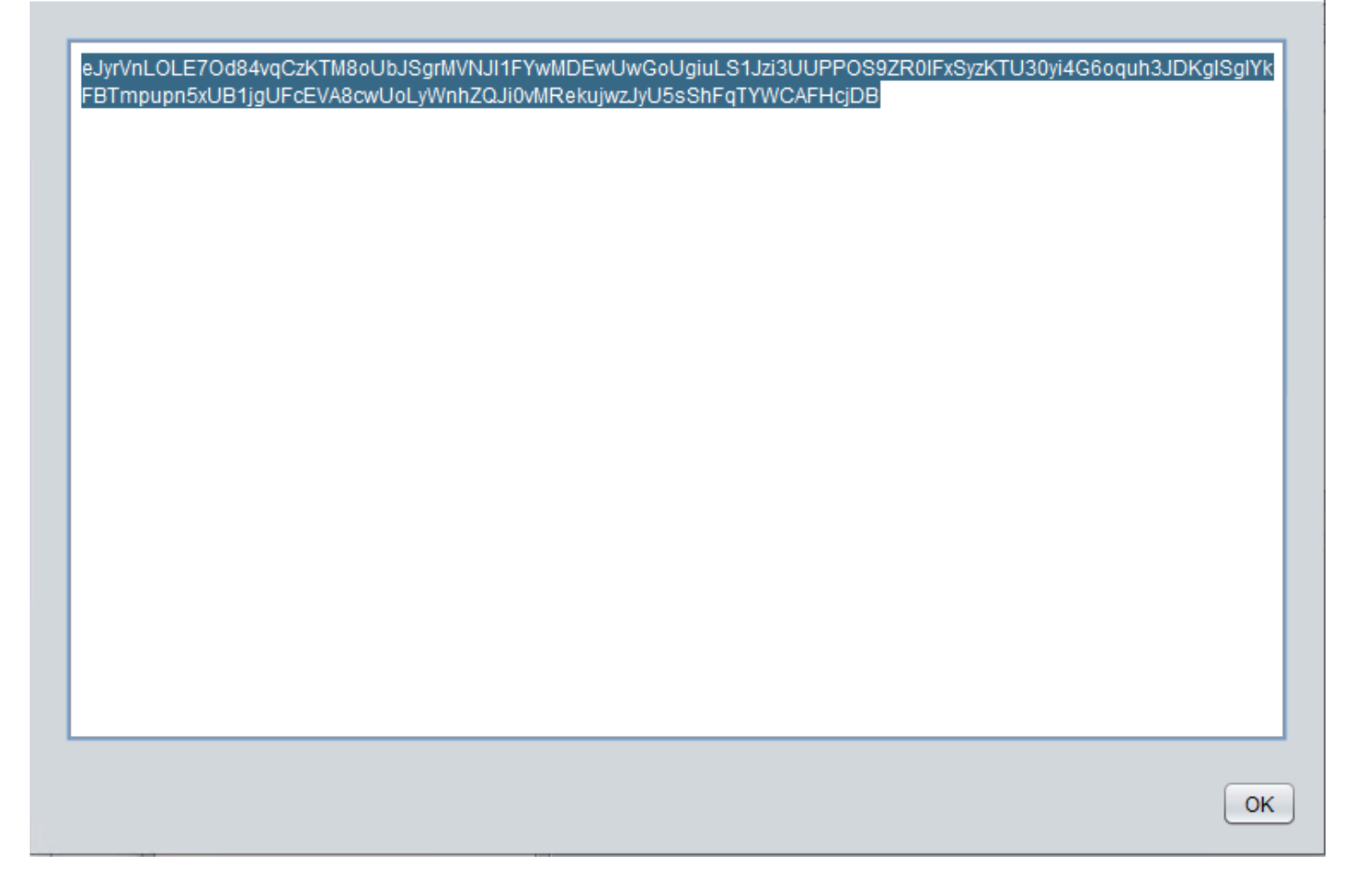

### ステップ5:アプリケーションごとのASAのVPN設定例

conf t
webvpn
anyconnect-custom-attr perapp description PerAppVPN
anyconnect-custom-data perapp wildcard
eJyrVnLOLE70d84vqCzKTM8oUbJSgrMVNJI1FYwMDEwUwGoUgiuLS1Jzi3UUPPOS9ZR01FxSyzKTU30yi4G6oquh3JDKglSg
IYkFBTmpupn5xUB1jgUFcEVA8cwUoLyWnhZQJi0vMRekujwzJyU5sShFqTYWCAFHcjDB
ip local pool vpnpool 10.204.201.20-10.204.201.30 mask 255.255.255.0
access-list split standard permit 172.168.0.0 255.255.0.0
access-list split standard permit 172.16.0.0 255.255.0.0
group-policy GP-perapp internal
group-policy GP-perapp attributes

ypn-tunnel-protocol ssl-client
split-tunnel-policy tunnelspecified
split-tunnel-network-list value split
split-tunnel-all-dns disable
anyconnect-custom perapp value wildcard

tunnel-group perapp type remote-access tunnel-group perapp general-attributes address-pool vpnpool default-group-policy GP-perapp tunnel-group perapp webvpn-attributes authentication certificate group-alias perapp enable

### 確認

### 6. AnyConnectアプリケーションでのプロファイルインストールの確認

6.1. AnyConnectアプリケーションを開き、左側のペインで**Connections**を選択します。PerApp VPNプロファイルは、**PER-APP VPN**という名前の新しいセクションに表示される必要がありま す。

#### iを選択すると、詳細設定が表示されます。

| 3:10 Fri 18 Mar   |                 | •••                 | 1 🗢 39% 🗲 |
|-------------------|-----------------|---------------------|-----------|
| AnyCo             | onnect          | VPN Connections     |           |
| PRIMARY VIRTUAL F | PRIVATE NETWORK |                     |           |
| AnyConnect VPN    |                 | Add VPN Connection  |           |
| Connections       | VPN-Corp >      | PER-APP VPN         |           |
| Details           | Disconnected >  | VPN-Corp<br>Enabled | i         |
| GENERAL           |                 |                     |           |
| Settings          | >               |                     |           |
| Diagnostics       | >               |                     |           |
| About             | >               |                     |           |
|                   |                 |                     |           |
|                   |                 |                     |           |
|                   |                 |                     |           |
|                   |                 |                     |           |
| ۱۱ ۱<br>CIS       |                 |                     |           |

6.2. [Advanced] オプションを選択します。

| 3:09 Fri 18 Mar |             |                        |                                 | •••                                 |                      |
|-----------------|-------------|------------------------|---------------------------------|-------------------------------------|----------------------|
| AnyC            | onnect      |                        | VPN Connections                 |                                     |                      |
|                 | PRIVATE NET | Canaal                 |                                 |                                     | Cours                |
| AnyConnect VPN  |             | Cancel                 |                                 | VPN-Corp                            | Save                 |
| Connections     | VPN         | This cor<br>Not all fi | nection has b<br>elds can be eo | een imported from an AnyC<br>dited. | Connect VPN Profile. |
| Details         | Disconn     | Descripti              | on                              | VPN-Corp                            |                      |
|                 |             | Server A               | ddress                          | vpn.cisco.com                       |                      |
| GENERAL         |             | Advance                | d                               |                                     | >                    |
| Settings        |             |                        |                                 |                                     |                      |
| Diagnostics     |             |                        |                                 |                                     |                      |
| About           |             |                        |                                 |                                     |                      |
|                 |             |                        |                                 |                                     |                      |
|                 |             |                        |                                 |                                     |                      |
|                 |             |                        |                                 |                                     |                      |
|                 |             |                        |                                 |                                     |                      |
|                 |             |                        |                                 |                                     |                      |
|                 | uli.        |                        |                                 |                                     |                      |
|                 |             |                        |                                 |                                     | i                    |
| CIS             |             |                        |                                 |                                     |                      |
|                 |             |                        |                                 |                                     |                      |

6.3. [App Rules] オプションを選択します。

| 3:09 Fri 18 Mar |            |                       | •••                                                                                                    | A 🗢 39% 🗲 |
|-----------------|------------|-----------------------|----------------------------------------------------------------------------------------------------|-----------|
| AnyConnect      |            |                       | VPN Connections                                                                                                    |           |
|                 |            | < VPN-                | Corp Advanced                                                                                                    |           |
| AnyConnect VPN  |            |                       |                                                                                                    | -         |
| Connections     | VPN        | 0                     |                                                                                                    |           |
| Details         | Disconn    | Certifica             | te holguins-scep                                                                                                    | >         |
|                 |            | App Rul               | 25                                                                                                    | > (1)     |
| GENERAL         |            | Connec                | On Demand                                                                                                    |           |
| Settings        |            | TUNNEL F              | ROTOCOL                                                                                                    |           |
| Diagnostics     |            | Connec                | with IPsec                                                                                                    |           |
| About           |            | Only ena<br>the serve | ole 'Connect with IPsec' if instructed to do so by your administrator<br>r is not configured for IPsec, you will not be able to connect. | . If      |
| · 1 1.<br>CIS   | ו וי<br>co | _                     | (                                                                                                    | D         |

6.4.最後に、App Ruleがインストールされていることを確認します。(このドキュメントでは Mozillaが望ましいトンネル化されたAppであるため、Appのインストールは成功しました)。

| 3:09 Fri 18 Mar |         |         |                  |  |                 | 1 🗢 39% 🗲 |
|-----------------|---------|---------|------------------|--|-----------------|-----------|
| AnyConnect      |         |         |                  |  | VPN Connections |           |
|                 |         | Advar   | red Ann Pules    |  |                 |           |
| AnyConnect VPN  |         |         |                  |  |                 |           |
| Connections     | VPN     |         |                  |  |                 |           |
| Details         | Disconn | org.moz | IIIa.Ios.Firefox |  |                 |           |
|                 |         |         |                  |  |                 | (1)       |
| GENERAL         |         |         |                  |  |                 |           |
| Settings        |         |         |                  |  |                 |           |
| Diagnostics     |         |         |                  |  |                 |           |
| About           |         |         |                  |  |                 |           |
|                 |         |         |                  |  |                 |           |
|                 |         |         |                  |  |                 |           |
|                 |         |         |                  |  |                 |           |
|                 |         |         |                  |  |                 |           |
|                 |         |         |                  |  |                 |           |
| 111             |         |         |                  |  |                 |           |
| CIS             | CO      |         |                  |  |                 |           |
|                 |         |         |                  |  |                 |           |

# トラブルシュート

現在のところ、このドキュメントに固有のトラブルシューティング手順はありません。

翻訳について

シスコは世界中のユーザにそれぞれの言語でサポート コンテンツを提供するために、機械と人に よる翻訳を組み合わせて、本ドキュメントを翻訳しています。ただし、最高度の機械翻訳であっ ても、専門家による翻訳のような正確性は確保されません。シスコは、これら翻訳の正確性につ いて法的責任を負いません。原典である英語版(リンクからアクセス可能)もあわせて参照する ことを推奨します。